## **User Manual**

## **Candidates Registration Module - Agriculture**

Click on the URL: - <u>http://cetcelladmissions.mahait.org</u>

1) Click on the Candidate Registration Button available on Homepage.

|                                                                                                    | State Common Entrance Test Cell, Maharashtra State<br>Bth Floor, New Excelsior Building, A. K. Nayak Marg. Fort. Mumbai-400001.<br>Phone (Boardline): 022-22016153/57/59                                                                                                    | •           |
|----------------------------------------------------------------------------------------------------|----------------------------------------------------------------------------------------------------|-------------|
| Only for Registered Login     (Candidate / Institute / FC / ARC / Directorate / Admin)  Enter user name  creates  Captob  Yrs the code above: | Guidelines for Institutes  Help file for Law 3 Years Course Institute Registration Help file for Law 5 Years Course Institute Registration Help file for Agriculture Institute Registration Forgot Password Email Your Grievance HelpIne Number: 8448440453                                                                                                    |             |
| C Short All Liver code Login Fergut Password? Institute Registration Candidate Registration                                                   | Click above for Agriculture Courses Latest Updates  Click above for Agriculture Courses Latest Updates  Click above for Agriculture Courses  Click above for Agriculture Courses | Law S Years |

2) Click on Select Course as Agriculture and Fill the details as mentioned in the screen. For registered email id and registered mobile number has to be verified by OTP. After Email id and Mobile number verification check if verified message displayed on the screen. Enter Captcha and click on Submit button.

| Salect Canava *                                                        |                                                                                                    |                                                                                                    |
|------------------------------------------------------------------------|----------------------------------------------------------------------------------------------------|----------------------------------------------------------------------------------------------------|
| Pint Name of the Candidate *                                           | Candidate's Father's / Husband's Name *                                                                                                    | Candidate's Last Name                                                                                                    |
| Email Id *                                                             | COMPLCAREDUATE & PARMER'S / POSTANCE'S Assembly theme                                                                                                    | Crime Candonara Lant Alama Hare                                                                                                    |
| Enter Ernall Id Here                                                   | Get OTP For Emailed Verification                                                                                                    |                                                                                                    |
| Mobile Number * Enter Mobile Number Here                               | Get CTP For Mubble Number Verification                                                                                                    |                                                                                                    |
| Gender *                                                               |                                                                                                    |                                                                                                    |
| Male Female Transpender State To Which Candidate Belongs               | District *                                                                                                    | Taluka *                                                                                                    |
| State > Fenale > Transgender State To Witch Candidate Belongs * Select | Desnet *                                                                                                    | Taluka *<br>Select                                                                                                    |
| Mele Mele Mele Mele Mele Mele Mele Mel                                 | Denict *<br>Setter V<br>Parsend *<br>Exter Parsend Here ID                                                                                                    | Tabelas *<br>Exercit<br>Confilm Password *<br>Totar Confilm Password Here                                                                                                    |
| More new new new new new new new new new ne                            | Dariet * Searct Paracol * Enter Paracol * Math Instance I and a constrained in diaconstrained memore I thankness, Round and constrained and Vigraphicat Constrained memore I thankness, Round and constrained and Vigraphicat Constrained paradian Constrained Round To Report Paraconstrained | Tables *<br>Seven<br>Confine Presented *<br>Entro Confine Presented Files<br>Mater Schler Arge Share Versit of the Lags of a conseller and pasts<br>and consellated and present of the Seven of the Seven |

3) After Submission **Success** Message will be displayed on portal and click on OK Button.

| Success                                                                                                 |    |
|----------------------------------------------------------------------------------------------------|----|
| Dear Candidate, You Have Successfully Registered for Agriculture On Centralized Admission Process (CAP) |    |
|                                                                                                    | ОК |

Accordingly candidate will receive SMS on registered mobile no and email id.

Note:- Candidate should save the username and password as it will be used throughout the admission process.

4) After successfully registering login on the portal with your **Username & Password**. Enter the **Captcha** and click on the **login** button.

| The section of the section of the se | istered Login<br>itute / FC / ARC / Directorate / Admin) |
|----------------------------------------------------------------------------------------------------|----------------------------------------------------------|
| Enter user name                                                                                                    |                                                          |
| ********                                                                                                    |                                                          |
| Captcha<br>OSOSS<br>C Show another code                                                                                                    | Type the code shown:                                     |
|                                                                                                    | Forgot Password? Institue Registration                   |
|                                                                                                    | Candidate Registration                                   |
|                                                                                                    |                                                          |
|                                                                                                    |                                                          |

5) After logging in successfully you will see the screen as below. Menu's available on left side panel will be enable only on the CAP schedule dates.

|               |                           | Agriculture |                                                                                                    |
|---------------|---------------------------|-------------|----------------------------------------------------------------------------------------------------|
| ) ankitjadhav | 93                        |             | State Common Entrance Test Cell Maharashtra State                                                                                                    |
| tjadhav93     |                           |             | State Common Entrance rest Cell, Manarashtra State 8th Floor, New Excelsior Building, A. K. Nayak Marg, Fort, Mumbai-400001. Phone (Boardline): 022-22016153/57/59 |
| Profile       | ~                         |             |                                                                                                    |
| c             | reate Agriculture Profile |             |                                                                                                    |
|               | View and Apply            |             |                                                                                                    |
|               | College Preferences       |             |                                                                                                    |
| ļ             | Evam Fees                 |             |                                                                                                    |
| I             | Agri Provisional Letter   |             |                                                                                                    |
| I             | Columna                   |             |                                                                                                    |
| I             | Grievance                 |             |                                                                                                    |
| 1             | Agri Dashboard            |             |                                                                                                    |
| 1             | Agri Candidate grievance  |             |                                                                                                    |
| ŕ             | Agri Merit List           |             |                                                                                                    |
|               |                           |             |                                                                                                    |
|               |                           |             |                                                                                                    |
|               |                           |             |                                                                                                    |
|               |                           |             |                                                                                                    |
|               |                           |             |                                                                                                    |
|               |                           |             |                                                                                                    |
|               |                           |             |                                                                                                    |
|               |                           |             |                                                                                                    |
|               |                           |             |                                                                                                    |
|               |                           |             |                                                                                                    |
|               |                           |             |                                                                                                    |
|               |                           | © This is t | he official Application of Centralized Admission Process (CAP), State CET CELL, Mumbai, Maharashtra St                                                             |
|               |                           |             |                                                                                                    |

6) To fill the application form , Candidate must Click on the **Create Agriculture Profile**. (Left side of the screen in the dropdown of the profile button)

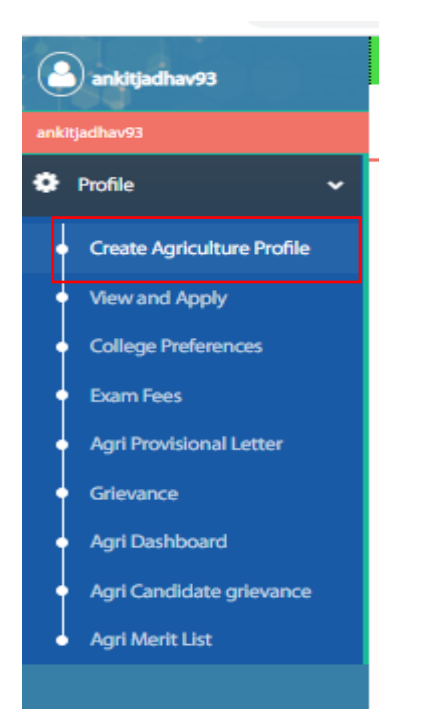

7) After clicking on Create Agriculture Profile, you will see a page which shows PRE-REQUISITE for CAP 2020 for Agriculture course. Kindly read all the terms mentioned on the screen & click on box of I ACCEPT. After all that click on the OK button.

| Pre-Requisite for CAP 2020 for Agriculture course                                                                                                    |                                                                                                    |  |  |  |  |  |
|----------------------------------------------------------------------------------------------------|----------------------------------------------------------------------------------------------------|--|--|--|--|--|
| <ul> <li>Please Read the instruction carefully.</li> <li>Candidate must have passed for HSC (12/h Equivalent Examination).</li> <li>Maharachtra State Candidate NUST Clearly mention the Category, in case of near-radion (Such as-SCASTORE/VIDTHTM)/NT-18/)/NT-2(C)/NT-30/)SRC/PID/lect; Candidate must possess valid documents Ne Case Candidate (NuST Case) MARCET 2020 and This CAR-2020 form in Open Category then pending difference less has to be paid by Candidates.</li> <li>Please each the User Lanual and Information Robust of User Validate (New York) Please and the page (Samination Table).</li> <li>Please each the User Lanual and Information Robust of User Validate device in exploration form. Candidate should verify the application before finally submitting and maining any difference page parent if any.</li> <li>Dates of from Filling will not be estanded in any case.</li> <li>Candidates should use their permanent E-mail D and Mobile Number for the registration of CAP 2020-21. Candidate should keep their E-mail D and Mobile Number for the registration of CAP 2020-21. Candidate should keep their E-mail D and Mobile Number for the registration of CAP 2020-21. Candidate should keep their E-mail D and Mobile Number for the registration of CAP 2020-21. Candidate should keep their E-mail D and Mobile Number for the registration of CAP 2020-21. Candidate should keep their E-mail D and Mobile Number for the registration of CAP 2020-21. Candidate should keep their E-mail D and Mobile Number for the registration of CAP 2020-21. Candidate should keep their E-mail D and Mobile Number for the registration of CAP 2020-21. Candidate should keep their E-mail D and Mobile Number for the registration of CAP 2020-21. Candidate should keep their E-mail D and Mobile Number for the registration of CAP 2020-21. Candidate should keep their E-mail D and Mobile Number for the registration of CAP 2020-21. Candidate should keep their E-mail D and Mobile Number for the registration of CAP 2020-21. Candidate should keep</li></ul> | <ul> <li>कृष्य मुद्दम वालकीहर्यक वच्च.</li> <li>अंते करणाना प्रदेशको रहा .सी. विक समक प्रतिक्ष उसे विकेने असवी किया केंद्रवरी /पर्यु ५०० प्रदियाना ११ वी. एसऊब प्रतिक्ष दियेने असवी.</li> <li>संवर्त निराण अरधामाठी सकाए प्रधानीक अंधदानें महत्व्य संवर्ध मंत्रप्र करावा, (अनुष्ट्रित कप्रती, एटा स्वरूप प्रतिक्षित के असवी.</li> <li>संवर्त निराण अरधामाठी महत्वए प्रधानीक अंधदानें महत्व्य संवर्ध मंत्रप्र करावे. (अनुष्ट्रित कप्रती, एटा दी. बी.) (एर. टी. बी.) (एर. टी.) (वी.) (एर. टी.) (वी.) (प्रे के प्रतिक्र करावे के अधिक प्रतिक करावे करावे के करावे कराव करावे करावे करावे करावे करावे करावे करावे करावे करावे कराव करावे करावे करावे करावे करावे करावे कराव करावे क<br/>अंतर करावे करावे कराव कराव कराव करावे करावे करावे करावे करावे कराव करावे करावे कराव कराव कराव कराव कराव कराव कराव<br/>अत्तर कराव करावे कराव कराव कराव कराव करावे करावे करावे करावे करावे करावे करावे करावे कराव करावे कराव करावे कराव कराव कर</li></ul> |  |  |  |  |  |
| [] kcept                                                                                                    |                                                                                                    |  |  |  |  |  |

8) Once clicked on OK, you will see a form on the screen. Application form will be available in Marathi language. To change the language to English click on the button on top right side corner as shown below. A pop up will appear on the screen to change the language, click OK button.

| ankitjadhav93 | Agriculture de                                                                                  | vcapadmission.mahaitgov.in says              | Session timeout in 14-200 ENGLISH ankitjochar/93 v |
|---------------|-------------------------------------------------------------------------------------------------|----------------------------------------------|----------------------------------------------------|
| ankitjadhav93 | E State Common Entrance Test Cell, Maharashtra State                                            | e you sure you want to change this language? | Î                                                  |
| Profile ¥     | अर्जदाराची नोंदणी                                                                               | OK Cancel                                    |                                                    |
|               | _ देपरिल्ड महिती<br>य इस तपसील क्र संधलिक तपसील Ø प्रदेश पश्चिम जस्सील 🗴 देश<br>देपरिल्ड माहिती | व 🗷 कोटेस्डमी                                | टीफ सर्व - विन्द्रावित प्रीएड अनियार्व आहेत        |
|               | आधार क्रमांक                                                                                    | र्षेत क्रमोक                                 |                                                    |
|               | Aadhaar No, if available                                                                        | PAN NUMBER, IF AVAILABLE                     |                                                    |
|               | उमेदवाराचे पूर्ण नाव                                                                            |                                              | हिग                                                |
|               | ANKIT RAVINDRA JADHAV                                                                           |                                              | Male     Female     Transgender                    |
|               | जन्मदिनांक •                                                                                    | ईम्रेल                                       |                                                    |
|               | Date of Birth                                                                                   | ankiljadhav93@gmail.com                      |                                                    |
|               | उमेदवाराचा भ्रमणध्वनी क्रमांक                                                                   | भ्रमणध्वनी क्रमांक 2 (पर्यायी)               |                                                    |
|               | 9930072381                                                                                      | Mobile Number                                |                                                    |
|               | वडिलांचा व्यवसाय •                                                                              | पालकांचे वार्षिक उत्पन्न •                   |                                                    |
|               | Select                                                                                          | Y Select Y                                   |                                                    |
|               | वडिलांचे/ पतीचे नाव 🔹                                                                           |                                              |                                                    |
|               | FIRST NAME                                                                                      | MIDDLE NAME                                  | LAST NAME                                          |
|               | आईचे नाव * ( ठप्राच्य आधीचे नाव असावे)                                                          |                                              |                                                    |
|               | FIRST NAME                                                                                      | MIDDLE NAME                                  | LAST NAME                                          |
|               | आईचे नाव • (Name should be as per After Marilage)                                               |                                              |                                                    |
|               | FIRST NAME                                                                                      | MIDDLE NAME                                  | LAST NAME                                          |

9) After step 8 we will see a **PRE-REQUISITE for CAP 2020 for Agriculture.** Kindly read all the terms mentioned on the screen & click on box of **I ACCEPT**. After all that click on the **OK** button.

| ankitjadhav93 | Pre-Requisite for CAP 2020 for Agriculture course                                                                                                    |                                                                                                    |  |  |  |
|---------------|----------------------------------------------------------------------------------------------------|----------------------------------------------------------------------------------------------------|--|--|--|
| anktjachav93  | Please Read the instruction carefully.                                                                                                    | • कृपया सुरन काळजीपूर्वक वाना                                                                                                    |  |  |  |
| Rate          | Conditiste must have passed or spossed for HSC (12h/Equivalent Examination).     HAhundhris Stat: Candidate MUST Clearly mention the Category. In case of reservation (Such as SCSTOBE/VUDTHTMJANT-HSI/NT-JED/NT-JED/N | <ul> <li>अर्व कण्णना उमेदवाने एल, स. जी. जिया उम्मवध प्रदेश उत्तेरी कैंगेते असवी जिया पेबूवती गर्द २०२० महिन्यत (२ थे), स्मावध प्रदेश दिवेती असवी.</li> <li>संज निक्रा आदयणकर्ती महत्तु रुप्यावेत प्रमेदाने करण के बंग रुप्याणे मुद्द राज्य. अनुनुषित करीं अनुनुषित करीं अनुनुषित करीं, अनुनुषित करीं, अनुनुषित करी<br/>ते, महते, प्रति, प्रति करित दिवर तितर त्यवन वित्य करते पुरुष्ठ अनुनुषित अनि भावित प्रेष्ठि प्रमुति भर्ति अत्रि असवी, भर्ति, अनि प्रति करित करने व्यक्त करित करते करिया अत्र निर्व कर्या करक करें,<br/>अनुवित संदर्भ अपवाद वित्य हरे करायुत तरते,<br/>अपने प्रति स्थान्य करित करिया वित्य वित्य कर्या प्रति पुरिक्त आगे महिते पुरिक्त आव्य प्रति व वचे, यर्ग में स्वरित करायपूर्व<br/>अपने प्रति स्थान्य अपने प्रतिहान विदेश यही प्रति अन्द्र पुरिक्त आगे महिते पुरिक्त आवं प्रति व वचे, यर्ग स्वर्थ<br/>प्रति कर्य अपया अत्र तर्वता व वित्य वित्य हिम्प नही.</li> <li>अनित अन्दी प्रतात्व देन्यराये तराव, प्रतात्व प्रेर्व प्रति तस्व प्रेत्यराते तराव प्रमाधने करन्य प्रतान करा प्रमणवर्ग करा प्रमणवर्ग कराये प्रति आप ते अच्च अत्र प्रति प्रति प्रति प्रति त्यताने सराच प्रमण्ड जोयि कराये प्राये कराये प्रति प्रति व तरा प्रमण्ड कराये प्रति करा प्रतात्य प्रते करायु हम्य कराय प्रति प्रत<br/>प्रति प्रत प्रत्य कर्य प्रति प्रति प्रति प्रता वी प्रत आप ते अच्च अत्य प्रते प्रते प्रति प्रति त्यताने सराच प्रमण्ड जामे कराये प्रति प्रति तरा तरा प्रमण्ड वारे कराये प्रमण्ड वारे प्रता वे प्रत तरा प्रमण्ड करा प्रित कराये प्रमण्ड करा व</li></ul> |  |  |  |

- 10) After accepting the pre-requisite, Application form with English language will be available.
- Fill the personal details. (All the fields with \* marked on it are mandatory), Candidate Full name, Email id, Mobile No will be fetched as per registration done)

|           | out nous, new excessor building, is is may a mary not, multipar wood is notice (boardine); v22-22010133131 | 127                      |                                 |                                         |
|-----------|----------------------------------------------------------------------------------------------------|--------------------------|---------------------------------|-----------------------------------------|
| Profile ~ | Applicant Registration                                                                                     |                          |                                 |                                         |
|           |                                                                                                    |                          |                                 |                                         |
|           |                                                                                                    |                          |                                 |                                         |
|           |                                                                                                    |                          |                                 |                                         |
|           | 🔺 Personal Details 🕼 Other Detail 🔅 Academic Detail 💿 Entrance Exam Details 🕺 Web                          | ghtages 🕐 Photo and Sign |                                 |                                         |
|           |                                                                                                    |                          |                                 |                                         |
|           |                                                                                                    |                          |                                 | Note: All * marked fields are mandatory |
|           |                                                                                                    |                          |                                 |                                         |
|           | Personal Details                                                                                           |                          |                                 |                                         |
| 그는 손실 한 것 |                                                                                                    |                          |                                 |                                         |
|           | Aadhaar No                                                                                                 | PAN No                   |                                 |                                         |
|           | Aadhaar No, if available                                                                                   | PAN NUMBER, IF AVAILABLE |                                 |                                         |
|           | Candidates Full Name                                                                                       |                          | Gender                          |                                         |
|           | ANKIT RAVINDRA JADHAV                                                                                      |                          | Male     Female     Transgender |                                         |
|           | Birth Date *                                                                                               | E-Mail                   |                                 |                                         |
|           | Date of Birth                                                                                              | ankitjadhav93@gmail.com  |                                 |                                         |
|           | Mobile No                                                                                                  | Mobile No 2 (Optional)   |                                 |                                         |
|           | 9930072381                                                                                                 | Mobile Number            |                                 |                                         |
|           | Father's Occupation *                                                                                      | Family Annual Income *   |                                 |                                         |
|           | Select                                                                                                    | V Select V               | ~                               |                                         |
|           | Candidate's Esther's Name                                                                                  |                          |                                 |                                         |
|           | FIRST NAME                                                                                                 | MIDDLE NAME              | LAST NAME                       |                                         |
|           |                                                                                                    |                          |                                 |                                         |
|           | Mother's Name * (Name should be as per before marriage)                                                    |                          |                                 |                                         |
|           | FIRST NAME                                                                                                 | MIDDLE NAME              | LAST NAME                       |                                         |
|           | Motharis Nama */ Name should be a new Mar Maniana                                                          |                          |                                 |                                         |
|           | FIRST NAME                                                                                                 | MIDDLE NAME              | LAST NAME                       |                                         |
|           |                                                                                                    |                          |                                 |                                         |
|           | TRSTNAME                                                                                                   | INITIALE FORME           | LAST INVICE                     |                                         |
|           |                                                                                                    |                          |                                 |                                         |

• fill the Address details (All the fields with \* marked on it are mandatory). Once all the details are filled kindly click on **SAVE & NEXT** to proceed further.

| Address Detail                                                                          |            |                                                |              |        |
|-----------------------------------------------------------------------------------------|------------|------------------------------------------------|--------------|--------|
| Address Line 1 *                                                                        |            | Address Line 2 *                               | State •      |        |
| Address                                                                                 |            | Address                                        | Select       | ~      |
|                                                                                         |            |                                                |              |        |
| District *                                                                              |            | Taluka *                                       | City/Village |        |
| Select                                                                                  | ~          | Select V                                       | Select       | ×      |
| Pricode * Pricode                                                                       |            | Save And Next                                  |              |        |
| © This is the official Application of Centralized Admission Process (CAP), State CET CE | LL, Mumbai | Maharashtra State, India. All Rights Reserved. |              | MahalT |

11) Fill the Other Details mentioned which includes Domicile details, Orphan details, Religion details & Minority details (All the fields with \* marked on it are mandatory). Once all the details are filled kindly click on SAVE & NEXT to proceed further.

| Domicile Details                                           |   |
|------------------------------------------------------------|---|
|                                                            |   |
| Do you belong to Maharashtra State ? *                     |   |
| Select                                                     | × |
| Do you belong to Jammu and Kashmir Migrant Candidature ? * |   |
| Select                                                     | ~ |
|                                                            |   |
|                                                            |   |
| Orphan Details                                             |   |
|                                                            |   |
| Are You an Orphan? *                                       |   |
| Select                                                     | ~ |
|                                                            |   |
|                                                            |   |
| Religion Details                                           |   |
|                                                            |   |
| Religion to which you belong *                             |   |
| Select                                                     | ▶ |
| Category to which you belong                               |   |
| Select                                                     | ~ |
| Caste to which you belong                                  |   |
| Select                                                     | ~ |
|                                                            |   |
|                                                            |   |
| Minority Details                                           |   |
|                                                            |   |
| Do you belong to Minority Community? •                     |   |
| Select                                                     | ~ |
|                                                            |   |
|                                                            |   |
|                                                            |   |

## 12) Fill the Academic Details.

• S.S.C. Details (All the fields with \* marked on it are mandatory).

| Personal Details     Personal Detail     Personal Detail | rages 🛛 🕼 Photo and Sign                        |                                         |
|----------------------------------------------------------------------------------------------------|-------------------------------------------------|-----------------------------------------|
|                                                                                                    |                                                 | Note: All * marked fields are mandatory |
| S.S.C. Details                                                                                                    |                                                 |                                         |
| S.S.C. Roll No *                                                                                                    | Name of the Applicant(As per S.S.C Marksheet) * |                                         |
| S.S.C. Roll No                                                                                                    | Name of the Applicant(As per S.S.C Marksheet)   |                                         |
| S.S.C. Board *                                                                                                    | S.S.C. Year of Passing *                        |                                         |
| Select                                                                                                    | S.S.C. Year of Passing                          |                                         |
| S.S.C. Total Marks                                                                                                    | S.S.C. Marks Obtained                           | S.S.C Percentage *                      |
| S.S.C. Total Marks                                                                                                    | S.S.C. Marks Obtained                           | S.S.C Percentage                        |
| Upload S.S.C. Marksheet *                                                                                                    |                                                 |                                         |
| Choose File No file chosen                                                                                                    |                                                 |                                         |
| (Only .PDF, JPEG, JPG files allowed And File size upto 500 KB)                                                                                                    |                                                 |                                         |
|                                                                                                    |                                                 |                                         |

• H.S.C. Details (All the fields with \* marked on it are mandatory).

| H.S.C.Details                                     |                                                                |                               |
|---------------------------------------------------|----------------------------------------------------------------|-------------------------------|
| H.S.C. Roll No *                                  | Name of the Applicant(As per HSC/Diploma Marksheet)            |                               |
| H.S.C. Roll No                                    | Name of the Applicant(As per HSC/Diploma Marksheet             |                               |
| H.S.C./Diploma Board *                            | Year Of Passing *                                              |                               |
| Select                                            | Year Of Passing                                                |                               |
| Have you applied for Revaluation of HSC Marks ? * |                                                                |                               |
| Select                                            | ×                                                              |                               |
| Have you appeared for HSC Compartmently Exam ? *  |                                                                |                               |
| Select                                            | •                                                              |                               |
| Total Marks *                                     | Marks Obtained *                                               | H.S.C. / Diploma Percentage * |
| Total Marks                                       | Marks Obtained                                                 | H.S.C / Diploma Percentage    |
| H.S.C. No Of Attempt                              | Upload H.S.C. / Diploma Marksheet *                            |                               |
| 1                                                 | Choose File No file chosen                                     |                               |
|                                                   | (Only .PDF, JPEG, JPG files allowed And File size upto 500 KB) |                               |
| H.S.C./Diploma College Name                       |                                                                | State •                       |
|                                                   |                                                                |                               |
| Salact                                            | Taluka •                                                       | City/village *                |
| Heme Helenseles                                   | Junea .                                                        | Junea -                       |
| Home University                                   |                                                                |                               |
| Select I C OR TC Cartificate                      |                                                                |                               |
| Seed to On PC Certificate                         |                                                                |                               |
| Select                                            |                                                                |                               |
| Select ·                                          | Verstional/Optional Subject 2                                  |                               |

• H.S.C. Subject (All the fields with \* marked on it are mandatory).

| H.S.C. Subject |                 |             |
|----------------|-----------------|-------------|
| Subject        | Marks Obtained  | Total Marks |
| English *      | English Marks   | 100         |
| Physics *      | Physics Marks   | 100         |
| Chemistry *    | Chemistry Marks | 100         |
| Biology        | Biology Marks   | 100         |
| Maths          | Maths Marks     | 100         |
|                |                 |             |
|                | Save An         | l Next Back |

13) Entrance Exams Details, includes Entrance exam details & other special reservation details. (All the fields with \* marked on it are mandatory). Once all the details are filled kindly click on SAVE & NEXT to proceed further.

From the Entrance Exam details select the entrance exam given by candidate and enter CET application no and click on Search button. All details pertaining to that will be autofetched. And for Special Reservation question whichever document you have click on yes and upload the relevant document proof in original.

|                                                             | Note: All * marked fields are r                                                                                                    |
|-------------------------------------------------------------|----------------------------------------------------------------------------------------------------|
| Entrance Exam                                               | Details                                                                                                    |
| trance Exam *<br>ote: 1) if applican<br>ote: 2) if applican | AHFGET: JRC<br>Thas filled I/GC details for FCM only then in Entrance Exam details should also be PCM.<br>Thas filled I/GC details for FCM only then in Entrance Exam details should also be PCM.                                                                                                    |
| Other Reserva                                               | ion Details                                                                                                    |
| Whether the Certi                                           | fcate of the Freedom Fighter issued in favour of parents of the Candidate is issued under the signature of the Hon. Prime Minister Chief Minister, Maharashtra Statel *                                                                                                    |
| Select                                                      | v                                                                                                    |
| Are You a Physical                                          | yHandkapped(PHQ *                                                                                                    |
| Select                                                      | v                                                                                                    |
| Whether the "Cert                                           | ficate of Defence PersonnelIDP/' Issued by the Zilla Sainik Welfare Officer / Discharge Certificate issued by the Officer Commanding the Regiment or Serviceman Certificate issued by the Competent Authority? *                                                                                                    |
| Select                                                      | v                                                                                                    |
| Whether "Certifica<br>Agricultural Unive                    | te of Project Affected Person (PAP)' Issued by District RestHement Officer Off the competent officer, empowered (with letter of competent officer If empowered) of Government of Maharashira in the prescribed form that his/her parents" and parents" and has been acquired by the Government for<br>nitry/ ingation/ Power/ Defence Project having the name of beneficary.                                                                                                    |
| Select                                                      | v                                                                                                    |
|                                                             |                                                                                                    |
| Whether "Certific<br>income is derived                      | te of Agriculturist (Agi" for the year 2018-19 or 2019-20 issued by the Tahsildar Naib Tahsildar CR issue in the format available with Tahasildar / Naib Tahasildar showing that the applicant or his/her parents or grand parents (Paterna) is/ are owner or tenant, holds agricultural land and whose main soun<br>from personal culturation of land?                                                                                                    |
| Select                                                      |                                                                                                    |
|                                                             |                                                                                                    |
| Are you from Agr<br>Assistant commis                        | culturist's family having land in his/her name or in the name of parents/grand parents (Paternal) as evidenced by 7/12 certificates or Land-less Agricultural Labour or Agriculturist Certificate issued by the Tahsildar / Naib Tahsildar or those who hails from Fisherman's family certificate of fisherman issued<br>sioner of Fisherles *                                                                                                    |
| Select                                                      |                                                                                                    |
|                                                             |                                                                                                    |
| Do you possess N                                            | 2C *B *Gr *C* Certificate (Air/Neval/Army wing) issued by the Commandant (Passed during XI or XII Standard)? *                                                                                                    |
| Select                                                      | v                                                                                                    |
| Do you have NSS                                             | Certificate (for atleast 240 hours / special camp) issued by the competent authority in respect of Jr. College or Student's Welfare Officer or Programme coordinator for admission to under graduate course?*                                                                                                    |
| Select                                                      | <b></b>                                                                                                    |
| Do you have Cost                                            | Iforts of Publics (Secur) Elevation Israel burths Nationa Konsensated with burthers as With Stard in Printer Para, National Istansational Israel Journamonated Israel Security Security 1                                                                                                    |
| Do you have cert                                            | Inder or Departy Departy the Departy and Departy and the spectral and the second of the second of th |
| 3660                                                        |                                                                                                    |
| Do you have Cert                                            | ficate of participation in Sports/Games issued by the District Sports Officer that the applicant has participated the College at XI and / or XI Std. in International, National, State, District competition?*                                                                                                    |
| Select                                                      | <b>v</b>                                                                                                    |
| ls your parents ar                                          | evere the employees are on establishment of the Maharashtra Agricultural Universities and on deputation to Agricultural Universities in Maharashtra or MCAER.7 •                                                                                                    |
| Select                                                      |                                                                                                    |
|                                                             |                                                                                                    |
|                                                             |                                                                                                    |
| No Object                                                   | ion Certificate from employer if employed.                                                                                                    |
| (Only .                                                     | se File No his chosen PDF,JPEG,JPG files allowed And File size upto 500 KB)                                                                                                    |
|                                                             |                                                                                                    |
| Undertaki                                                   | ng in Appendix -F regarding cleanliness habits *                                                                                                    |
| Choo                                                        | se File No file chosen                                                                                                    |
| (Only .                                                     | PUT, JPEG, JPG mes allowed And File size upto 200 KD)                                                                                                    |
|                                                             |                                                                                                    |
| Self-Decla                                                  | ration letter in the prescribed format (Appendix -D) confirming the authenticity of the uploaded original copies.<br>se File No file chosen                                                                                                    |
| (Only                                                       | PDF, JPEG, JPG files allowed And File size upto 500 KB)                                                                                                    |
|                                                             |                                                                                                    |
|                                                             | Save And Nex Back                                                                                                    |
|                                                             |                                                                                                    |

14) Once the Examination details are filled, the screen will show **Weightages** in details, you can check the weightages & click on the **Next** button to proceed.(Weightages are based on the Academic points,Entrance exam percentile, and special reservation.

| Neightages                                                           | Bsc.Honours<br>(Agriculture)                         | Bsc.Honours<br>(Horticulture)                         | Bsc.Honours<br>(Forestry) | B.F.Sc. (Fishery<br>Science) | B.Tech<br>(Biotechnole        | B.Tec<br>ogy) Techi       | h. (Food<br>tology) | B.Tech (Agricul<br>Engineering) | ure E                        | 3.Sc.Honours (Commu<br>Science) | inity B.Sc. (H<br>Manage   | onours) Agri Business<br>ment          |
|----------------------------------------------------------------------|------------------------------------------------------|-------------------------------------------------------|---------------------------|------------------------------|-------------------------------|---------------------------|---------------------|---------------------------------|------------------------------|---------------------------------|----------------------------|----------------------------------------|
| Academic Points(12th/Diploma<br>Marks)                               | 57.83                                                | 57.83                                                 | Not eligible              | Not eligible                 | 57.83                         | 57.83                     |                     | 57.83                           | 6                            | 7.83                            | 57.83                      |                                        |
| Entrance Exam                                                        | MHT-CET                                              | MHT-CET                                               | Not eligible              | Not eligible                 | MHT-CET                       | MHT-                      | CET                 | MHT-CET                         | ħ                            | AHT-CET                         | MHT-CE                     | т                                      |
| Entrance Exam Percentile                                             | 81.0000000                                           | 81.0000000                                            | Not eligible              | Not eligible                 | 81.0000000                    | 81.00                     | 00000               | 81.0000000                      | 8                            | 1.0000000                       | 81.0000                    | 000                                    |
| Neightage Points                                                     | 0                                                    | 0                                                     | Not eligible              | Not eligible                 | 0                             | 0                         |                     | 0                               | 0                            |                                 | 0                          |                                        |
| Total Points                                                         | 81.0000000                                           | 81.0000000                                            | Not eligible              | Not eligible                 | 81.0000000                    | 81.00                     | 00000               | 81.0000000                      | 8                            | 1.0000000                       | 81.0000                    | 000                                    |
| focational Subject 1: Not selecte                                    | d                                                    |                                                       |                           | 0                            | 0                             | Not eligible              | Not eligible        | 0                               | 0                            | 0                               | 0                          | 0                                      |
| Weightage bifurcation                                                |                                                      |                                                       |                           | Bsc.Honours<br>(Agriculture) | Bsc.Honours<br>(Horticulture) | Bsc.Honours<br>(Forestry) | B.F.Sc.<br>(Fishery | B.Tech<br>(Biotechnology)       | B.Tech. (Food<br>Technology) | B.Tech<br>(Agriculture          | B.Sc.Honours<br>(Community | B.Sc. (Honours) Ag<br>Business Manager |
| /ocational Subject 1: Not selecte                                    | d                                                    |                                                       |                           | 0                            | 0                             | Not eligible              | Not eligible        | 0                               | 0                            | 0                               | 0                          | 0                                      |
| ocational Subject 2: Not selecte                                     | d                                                    |                                                       |                           | 0                            | 0                             | Not eligible              | Not eligible        | 0                               | 0                            | 0                               | 0                          | 0                                      |
| Agriculturist Certificate                                            |                                                      |                                                       |                           | 0                            | 0                             | Not eligible              | Not eligible        | 0                               | 0                            | 0                               | 0                          | 0                                      |
| ICC,B,or C Certificate/Air /Army/                                    | Naval wings/N.S.S. for at                            | t least 240 hrs/Special Car                           | np.                       | 0                            | 0                             | Not eligible              | Not eligible        | 0                               | 0                            | 0                               | 0                          | 0                                      |
| Certification of participation in Di<br>ind sports etc.              | strict, State, National, Int                         | ternational level tourname                            | ent / competetion in game | s 0                          | 0                             | Not eligible              | Not eligible        | 0                               | 0                            | 0                               | 0                          | 0                                      |
| Those whose parents are/were th<br>Jniversities and on deputation to | e employee are on estab<br>Agricultural Universities | olishment of the Maharash<br>s of Maharashtra or MCEA | tra Agricultural<br>IR.   | 0                            | 0                             | Not eligible              | Not eligible        | 0                               | 0                            | 0                               | 0                          | 0                                      |
| Certificate of Debate/Essay / Eloc<br>Organization.                  | ution Competetion of Sta                             | ate Level Competetion iss                             | ued by the concerned      | 0                            | 0                             | Not eligible              | Not eligible        | 0                               | 0                            | 0                               | 0                          | 0                                      |
| Veighatage Point total                                               |                                                      |                                                       |                           | 0                            | 0                             | Not eligible              | Not eligible        | 0                               | 0                            | 0                               | 0                          | 0                                      |
| Applicable Point to Weighatages                                      |                                                      |                                                       |                           | 0                            | 0                             | Not eligible              | Not eligible        | 0                               | 0                            | 0                               | 0                          | 0                                      |

15) Upload the **photo & signature.** Once both the photo & signature are uploaded, click on **Save & Next** to proceed.

For photo and signature Zoom in and Zoom out cursor is made available. Also Candidate can use Capture from Camera option. Once file is selected and photo crop is done. Click on Crop and upload button.

| 80 % Completed                                                                                                    |                                                                                                    |
|----------------------------------------------------------------------------------------------------|----------------------------------------------------------------------------------------------------|
| Personal Details 🖉 Other Detail 🚔 Academic Detail 0 Entrance Exam Details 🕺 Weightages 😰 Photo and Sign                                                                                                    |                                                                                                    |
|                                                                                                    | Note: All * marked fields are man                                                                                                    |
| Photo and Sign                                                                                                    |                                                                                                    |
| Upload Photograph/फोटो अपसोड करा                                                                                                    |                                                                                                    |
| Choose File No file chosen                                                                                                    | the state state fraction and the state fraction and the state fracti |
| (Only Integes files allowed)                                                                                                    |                                                                                                    |
|                                                                                                    | etterfingenzer<br>renefingenzer                                                                                                    |
| Choose File Ho file chosen Capture From Camera                                                                                                    | Upload Signature                                                                                                    |
| Unit of the Signal and a starting of the Signal and a starting of the Signal and | The worth of the Signature should be 256 pixels.     To height of the Signature should be 64 pixels.     Signature should be in JPCG / IPC format only.                                                                                                    |
| Protograph/Signature should be in JPG6 format.           Distributive ventori 44/15/101 verewing sensiti.                                                                                                    | 27 The stars in the depresence with OH DETERMENT and the OH DETERMENT and the OH DETERMENT of the OH DETERMENT of the OH DE    |
|                                                                                                    |                                                                                                    |
| Sove Arel N                                                                                                    |                                                                                                    |

16) After filling all the details, check the application preview along with the uploaded documents. Once the application seems to be correct then click on declaration & submit the application. If you have any query in the application flow then click on Edit application button. (Note: Once application form is submitted, you are not allowed to change any details in the application). Click on OK button and proceed.

|                                                                                                    | Applicant Datalla                                                                                                    |                                                                                                    |                                                                                                    |                                                                                                    |                                                                                                    |
|----------------------------------------------------------------------------------------------------|----------------------------------------------------------------------------------------------------|----------------------------------------------------------------------------------------------------|----------------------------------------------------------------------------------------------------|----------------------------------------------------------------------------------------------------|----------------------------------------------------------------------------------------------------|
|                                                                                                    | Applicant Details                                                                                                    |                                                                                                    |                                                                                                    | Document List                                                                                                    |                                                                                                    |
|                                                                                                    | Application No:                                                                                                    | -                                                                                                    |                                                                                                    | Click on Document Name to Wew / Download Document                                                                                                    |                                                                                                    |
|                                                                                                    | AGRI2020000057                                                                                                    |                                                                                                    |                                                                                                    | View History button is applicable only if applicant has mad     Green color indicates Document is Valid     Red color indicates document is available                                         | ac any changes in document                                                                                             |
|                                                                                                    |                                                                                                    | 1201                                                                                                    | -Al me                                                                                                    | yellow color indicates document is not readable                                                                                                    |                                                                                                    |
|                                                                                                    |                                                                                                    |                                                                                                    | -terros                                                                                                    | NRI Certificate                                                                                                    | View History                                                                                                    |
|                                                                                                    |                                                                                                    |                                                                                                    |                                                                                                    | SSC Marksheet                                                                                                    | View History                                                                                                    |
|                                                                                                    | Application Form is scrutinized by                                                                                                    | Scrutinizer Mobile No                                                                                                    |                                                                                                    | HSC Marksheet                                                                                                    | View History                                                                                                    |
|                                                                                                    | 11102,9C,2                                                                                                    |                                                                                                    |                                                                                                    | TC Certificate                                                                                                    | View History                                                                                                    |
|                                                                                                    | Personal Details                                                                                                    |                                                                                                    |                                                                                                    | MHT_CET PCM Marksheet                                                                                                    | View History                                                                                                    |
|                                                                                                    | Aadhaar No                                                                                                    | PAN No                                                                                                    | Candidates Full Name                                                                                                    | Self_Declaration Appendix_D Certificate                                                                                                    | View History                                                                                                    |
|                                                                                                    | Gander                                                                                                    | Birth Date                                                                                                    | Ankit Ravindra Jadhav                                                                                                    |                                                                                                    |                                                                                                    |
|                                                                                                    | Male                                                                                                    | 08/31/1998                                                                                                    | ankitjadhav93@gmail.com                                                                                                    |                                                                                                    |                                                                                                    |
|                                                                                                    | Mobile No<br>9930072381                                                                                                    | Mobile No 2 (Optional)                                                                                                    | Father's Occupation<br>Service                                                                                                    |                                                                                                    |                                                                                                    |
|                                                                                                    | Family Annual Income                                                                                                    |                                                                                                    |                                                                                                    |                                                                                                    |                                                                                                    |
|                                                                                                    | Candidate's Father's Name                                                                                                    | Mother's Name   Name should be as per before marriage!                                                                                                    | Mother's Name   Name should be as per After Manlage                                                                                                    |                                                                                                    |                                                                                                    |
|                                                                                                    | RAVINDRA maruti jadhav                                                                                                    | sushama RAVINDRA jadhav                                                                                                    | SUSHAMA RAVINDRA JADHAV                                                                                                    |                                                                                                    |                                                                                                    |
|                                                                                                    | Address Detail                                                                                                    |                                                                                                    |                                                                                                    |                                                                                                    |                                                                                                    |
| Declaration     ave read all t     id on reading     led in by me                                                                 | By Applicant<br>he rules of admission publish<br>and understanding these ru                                                                                                    | ned in the Centralized Admission Pro-<br>les and procedures, I have filled this                                                                                                    | ocess Information Brochure and Gov<br>s application form for admission to A                                                                                                    | remment Notifications and Resolutions<br>griculture course/s for the Academic Ye                                                                                                    | and amendments to them<br>ear 2020-21. The information                                                                 |
| Declaration     nave read all th     d on reading     Illed in by me     rong informa     arther legal ac                         | By Applicant<br>he rules of admission publish<br>and understanding these ru<br>in this application is true to t<br>tion and uploaded the wrong<br>tion as per the provisions of                                                                                           | ned in the Centralized Admission Pro<br>les and procedures, I have filled this<br>he best of my knowledge & belief ar<br>g document or submitted false/forg<br>the relevant laws will be initiated by<br>Submit A                                                                                                    | occess Information Brochure and Gov<br>s application form for admission to A<br>nd matches with the documents I ha<br>ed certificate(s). I am aware that my<br>y CET Cell/ Admitting College.<br>Application Edit Application                                                                                            | rernment Notifications and Resolutions<br>griculture course/s for the Academic Ye<br>we uploaded If at later stage, it is four<br>admission will stand cancelled and fee                      | and amendments to them<br>ear 2020-21. The information<br>and that I have furnished<br>s paid by me will be forfeited. |
| Declaration nave read all ti d on reading lled in by me rong informa rther legal ac                                               | By Applicant<br>he rules of admission publish<br>and understanding these ru<br>in this application is true to the<br>tion and uploaded the wrong<br>tion as per the provisions of<br>Confirmation                                                                         | red in the Centralized Admission Pro<br>les and procedures, I have filled this<br>he best of my knowledge & belief ar<br>g document or submitted false/forg<br>the relevant laws will be initiated by<br>Submit A                                                                                                    | occess Information Brochure and Gov<br>sapplication form for admission to A<br>nd matches with the documents I ha<br>ed certificate(s). I am aware that my<br>y CET Cell/ Admitting College.<br>Application Edit Application                                                                                             | remment Notifications and Resolutions<br>griculture course/s for the Academic Ye<br>we uploaded If at later stage, it is four<br>admission will stand cancelled and fee                       | and amendments to them<br>ear 2020-21. The information<br>and that I have furnished<br>s paid by me will be forfeited. |
| reFinal                                                                                                    | By Applicant<br>he rules of admission publish<br>and understanding these ru<br>in this application is true to ti<br>tion and uploaded the wrong<br>ttion as per the provisions of<br><b>Confirmation</b><br><b>vcapadmissio</b>                                           | ned in the Centralized Admission Pro-<br>les and procedures, I have filled this<br>he best of my knowledge & belief ar<br>g document or submitted false/forg<br>the relevant laws will be initiated by<br><b>Submit A</b><br><b>Submit A</b>                                                                                     | occess Information Brochure and Gov<br>sapplication form for admission to A<br>nd matches with the documents I ha<br>ed certificate(s). I am aware that my<br>y CET Cell/ Admitting College.<br>Application Edit Application                                                                                             | remment Notifications and Resolutions<br>griculture course/s for the Academic Ye<br>ave uploaded. If at later stage, it is four<br>admission will stand cancelled and fee                     | and amendments to them<br>ear 2020-21. The information<br>d that I have furnished<br>s paid by me will be forfeited.   |
| reFinal                                                                                                    | By Applicant<br>he rules of admission publish<br>and understanding these ru<br>in this application is true to ti<br>tion and uploaded the wrong<br>tion as per the provisions of<br><b>Confirmation</b><br>vcapadmissio<br>ce Application f                               | ned in the Centralized Admission Pro-<br>les and procedures, I have filled this<br>he best of my knowledge & belief ar<br>g document or submitted false/forg<br>the relevant laws will be initiated by<br><b>Submit A</b><br><b>Submit A</b>                                                                                     | ocess Information Brochure and Gov<br>sapplication form for admission to A<br>nd matches with the documents I ha<br>ed certificate(s). I am aware that my<br>y CET Cell/ Admitting College.<br>Application Edit Application                                                                                              | ernment Notifications and Resolutions<br>griculture course/s for the Academic Ye<br>ave uploaded. If at later stage, it is four<br>admission will stand cancelled and fee                     | and amendments to them<br>ear 2020-21. The information<br>d that I have furnished<br>s paid by me will be forfeited.   |
| reFinal                                                                                                    | By Applicant<br>he rules of admission publish<br>and understanding these ru<br>in this application is true to th<br>iton and uploaded the wrong<br>tion as per the provisions of<br><b>Confirmation</b><br>vcapadmissio<br>ce Application f                               | ned in the Centralized Admission Pro-<br>les and procedures, I have filled this<br>he best of my knowledge & belief ar<br>g document or submitted false/forg<br>the relevant laws will be initiated by<br><b>Submit A</b><br><b>Submit A</b>                                                                                     | ocess Information Brochure and Gov<br>a application form for admission to A<br>nd matches with the documents I ha<br>de certificate(s). I am aware that my<br>y CET Cell/ Admitting College.<br>Application Edit Application<br>Edit Application<br>ays<br>hen edit in application                                       | remment Notifications and Resolutions<br>igriculture course/s for the Academic Ye<br>ave uploaded. If at later stage, it is four<br>admission will stand cancelled and fee                    | and amendments to them<br>ear 2020-21. The information<br>d that I have furnished<br>s paid by me will be forfeited.   |
| reFinal                                                                                                    | By Applicant<br>he rules of admission publish<br>and understanding these ru<br>in this application is true to th<br>it on and uploaded the wrong<br>tion as per the provisions of<br><b>Confirmation</b><br>vcapadmissio<br>ce Application f<br>ssible, Are you s         | ned in the Centralized Admission Pro-<br>les and procedures, I have filled this<br>he best of my knowledge & belief ar<br>g document or submitted false/forg<br>the relevant laws will be initiated by<br><b>Submit A</b><br><b>Submit A</b><br><b>n.mahaitgov.in s</b><br>form is submitted th<br>sure you want to su           | ocess Information Brochure and Gov<br>a application form for admission to A<br>nd matches with the documents I ha<br>de certificate(s). I am aware that my<br>y CET Cell/ Admitting College.<br>Application Edit Application<br>Edit Application<br>Add Solution Edit Application<br>agys<br>hen edit in application for | iernment Notifications and Resolutions<br>griculture course/s for the Academic Ye<br>we uploaded. If at later stage, it is four<br>admission will stand cancelled and fee                     | and amendments to them<br>ear 2020-21. The information<br>d that I have furnished<br>s paid by me will be forfeited.   |
| reFinal                                                                                                    | By Applicant<br>he rules of admission publish<br>and understanding these ru<br>in this application is true to t<br>tion and uploaded the wrong<br>tion as per the provisions of<br><b>Confirmation</b><br>vcapadmissio<br>ce Application f<br>ssible, Are you s           | ned in the Centralized Admission Pro-<br>les and procedures, I have filled this<br>he best of my knowledge & belief ar<br>g document or submitted false/forg<br>the relevant laws will be initiated by<br><b>Submit A</b><br><b>Submit A</b><br><b>n.mahaitgov.in s</b><br>form is submitted th<br>sure you want to su           | occess Information Brochure and Gov<br>sapplication form for admission to A<br>nd matches with the documents I ha<br>ed certificate(s). I am aware that my<br>y CET Cell/ Admitting College.<br>CET Cell/ Admitting College.<br>Edit Application<br>Edit Application<br>adys<br>hen edit in application for              | iernment Notifications and Resolutions<br>griculture course/s for the Academic Ye<br>we uploaded. If at later stage, it is four<br>admission will stand cancelled and fee<br>ion form is not  | and amendments to them<br>ear 2020-21. The information<br>d that I have furnished<br>s paid by me will be forfeited.   |
| reFinal<br>de<br>on<br>pave read all the<br>don reading<br>liled in by me<br>rong informa<br>arther legal ac<br>de<br>On<br>6 po! | By Applicant<br>he rules of admission publish<br>and understanding these ru<br>in this application is true to the<br>tion and uploaded the wrong<br>tion as per the provisions of<br><b>Confirmation</b><br>vcapadmissio<br>ce Application f<br>ssible, Are you s         | ned in the Centralized Admission Pro<br>les and procedures, I have filled this<br>he best of my knowledge & belief ar<br>glocument or submitted false/forg<br>the relevant laws will be initiated by<br><b>Submit A</b><br><b>Submit A</b><br><b>n.mahaitgov.in s</b><br>form is submitted the<br>sure you want to submit        | occess Information Brochure and Gov<br>sapplication form for admission to A<br>nd matches with the documents I ha<br>ed certificate(s). I am aware that my<br>y CET Cell/ Admitting College.<br>Application Edit Application<br>Edit Application<br>adys<br>hen edit in application for                                  | iernment Notifications and Resolutions<br>griculture course/s for the Academic Ye<br>ave uploaded. If at later stage, it is four<br>admission will stand cancelled and fee<br>ion form is not | and amendments to them<br>ear 2020-21. The information<br>d that I have furnished<br>s paid by me will be forfeited.   |
| reFinal<br>de<br>on<br>de<br>de<br>de<br>on<br>de<br>poi                                                                          | By Applicant<br>he rules of admission publish<br>and understanding these ru<br>in this application is true to the<br>tion and uploaded the wrong<br>tion as per the provisions of<br><b>Confirmation</b><br><b>Vcapadmissio</b><br>ce Application f<br>assible, Are you s | ned in the Centralized Admission Pro-<br>les and procedures, I have filled this<br>he best of my knowledge & belief ar<br>glocument or submitted false/forg<br>the relevant laws will be initiated by<br><b>Submit A</b><br><b>Submit A</b><br><b>n.mahaitgov.in s</b><br>form is submitted the<br>sure you want to submit       | occess Information Brochure and Gov<br>sapplication form for admission to A<br>nd matches with the documents I ha<br>ed certificate(s). I am aware that my<br>y CET Cell/ Admitting College.<br>Application Edit Application<br>Edit Application<br>ays<br>hen edit in application for                                   | iernment Notifications and Resolutions<br>griculture course/s for the Academic Ye<br>we uploaded. If at later stage, it is four<br>admission will stand cancelled and fee<br>ion form is not  | and amendments to them<br>ear 2020-21. The information<br>and that I have furnished<br>s paid by me will be forfeited. |
| reFinal<br>de<br>on<br>de<br>prefinal                                                                                             | By Applicant<br>he rules of admission publish<br>and understanding these ru<br>in this application is true to the<br>tion and uploaded the wrong<br>tion as per the provisions of<br><b>Confirmation</b><br>vcapadmissio<br>ce Application f<br>ssible, Are you s         | ned in the Centralized Admission Pro-<br>les and procedures, I have filled this<br>he best of my knowledge & belief ar<br>gocument or submitted false/forg<br>the relevant laws will be initiated by<br><b>Submit A</b><br><b>Submit A</b><br><b>n.mahaitgov.in s</b><br>form is submitted the<br>sure you want to submitted the | ocess Information Brochure and Gov<br>sapplication form for admission to A<br>nd matches with the documents I ha<br>ed certificate(s). I am aware that my<br>y CET Cell/ Admitting College.<br>Application Edit Application<br>edit Application<br>ays<br>hen edit in application for<br>ubmit application for           | iernment Notifications and Resolutions<br>griculture course/s for the Academic Ye<br>we uploaded. If at later stage, it is four<br>admission will stand cancelled and fee                     | and amendments to them<br>ear 2020-21. The information<br>and that I have furnished<br>s paid by me will be forfeited. |

17) Once the application is previewed & submitted successfully then the page will be redirect to the option form for selecting college preferences. If the candidate wants any college from the college list then select the particular college & click on down arrow Button(Green button). If candidate don't want any college from the selected preferences then select that particular college and click on Upward button(Red button).and if candidate want to reshuffle the preferences then select the college and drag on the preference number . Once the preference list is ready, kindly click on the submit button.

|                           | nce:                                                                  |                                                                                 |                                                            |                      |                                                                                                    |
|---------------------------|-----------------------------------------------------------------------|---------------------------------------------------------------------------------|------------------------------------------------------------|----------------------|----------------------------------------------------------------------------------------------------|
| (Note: For<br>first for w | Filing of Option form and to set<br>hich they want preference to be a | preference for selected college option<br>as 1,then select 2nd and simultaneous | s , Applicant must select from the list of College<br>ly.) | Name and click on Do | vn Button. After click on Down button college name will appear in Preference box with default preference as 1,2,3etc. ) Applicant must select those Colleg                                                                                                    |
| Seard                     | by College Code,College Name                                          | or Address                                                                      |                                                            |                      |                                                                                                    |
| College<br>Code           | College Name                                                          |                                                                                 | Course Name                                                | District<br>Name     | Address                                                                                                    |
| 1102                      | Rajahri Shahu Maharai Call                                            | one of Anriquiture                                                              | Rec Honours (Agriculture)                                  | Kolhanur             | Old Duna Regelere Read, Baiaram Calloge Near Shivali University Viduanagar MAUARASHTRA Kalhapur Kanar                                                                                                    |
| 1102                      | College of Agriculture                                                | ege of Agriculture                                                              | Bec Honoure (Agriculture)                                  | Dhula                | Did Falle Dengine Kuad, ragistani Cullege Real Shivaji Dinversity, Viuyanagai men Prossi ni rok Kullapur Karvii<br>Darala Daval MAHADASHTDA Dhula Dhula Dhula                                                                                                    |
| 110.4                     | College of Agriculture                                                |                                                                                 | Bsc Honours (Agriculture)                                  | Akola                |                                                                                                    |
| 105                       | College of Agriculture                                                |                                                                                 | Bsc Honours (Agriculture)                                  | Nagpur               | Nannur MAHARASHTRA Nannur Nannur (Urban)                                                                                                    |
| 106                       | College of Agriculture                                                |                                                                                 | Bsc Honours (Agriculture)                                  | Gadchiroli           | At Sphanier Satchirol 42.605 MBHARASHTRA Gatchiroli Gatchiroli                                                                                                    |
| 107                       | Shri Shivaji College of Agric                                         | ulture                                                                          | Bsc Honours (Agriculture)                                  | Amravati             | An contability of the contability of the contabilit |
| 108                       | Anand Niketan College of A                                            | ariculture                                                                      | Bsc Honours (Agriculture)                                  | Chandranur           | At Post Warora MAHARASHTRA Chandrapur Warora                                                                                                    |
| 110                       | College of Agriculture                                                | 9.100.10.0                                                                      | Bsc Honours (Agriculture)                                  | Latur                | Latur MAHABASHTRA Latur Latur                                                                                                    |
| 111                       | College of Agriculture                                                |                                                                                 | Bsc.Honours (Agriculture)                                  | Jalna                | Badnapur MAHARASHTRA Jaina Badnapur                                                                                                    |
| 112                       | College of Agriculture                                                |                                                                                 | Bsc.Honours (Agriculture)                                  | Beed                 | At Post, Ambejogai MAHARASHTRA Beed Ambejogai                                                                                                    |
| 114                       | College of Agriculture                                                |                                                                                 | Bsc.Honours (Agriculture)                                  | Ratnagiri            | At Post. Dapoli MAHARASHTRA Ratnagiri Dapoli                                                                                                    |
| 115                       | College of Agriculture                                                |                                                                                 | Bsc.Honours (Agriculture)                                  | Hingoli              | Golegaon, Tal. Aundha (Nagnath) Dist. Hingoli MAHARASHTRA Hingoli Aundha (Nagnath)                                                                                                    |
| 116                       | College of Agriculture                                                |                                                                                 | Bsc.Honours (Agriculture)                                  | Nandurbar            | Dhule Road, Nandurbar 425 412 MAHARASHTRA Nandurbar Nandurbar                                                                                                    |
| if Appli<br>Down          | cant want any college from colleg                                     | ge list to be in the the preference then                                        | select the particular college and click on                 |                      | If Applicant don't want any college in preference then select the particular college and click on Up Arrow Button                                                                                                    |
| Preference                | College Code                                                          | College Name                                                                    | Course Name                                                | District Name        | e Address                                                                                                    |
|                           | 44404                                                                 |                                                                                 | Desilies of Asia has                                       | Dura                 |                                                                                                    |
|                           | 11101                                                                 | College of Agriculture                                                          | Bac Honours (Agriculture)                                  | Pune                 | onivajiivayai meneresofi i KA Pune naveli<br>Parbhani MAUADASUTDA Parbhani Darbhani                                                                                                    |
|                           | 11109                                                                 | College of Agriculture                                                          | Bac Honours (Agriculture)                                  | Parbriani            | Patronani Wennereshi tee Patronani Patronani<br>Operanakad Vizi, Operanakad Tee Daad, MAMADASHTDA Operanakad Operanakad                                                                                                    |
|                           | 1113                                                                  | Conege of Agriculture                                                           | Dac. Honoura (Agriculture)                                 | Subr                 | Camendoud (kein, Gerneinboed fein Koed, mein er verven mit er Gerneinboed Gerneinboed                                                                                                    |

18) All the details of the application if payment applicable will be provided.

Below are some of the cases where candidate will have to pay fees.

- a) If CET Application form filled in category and candidate submit application from in Open then the difference fee will be applicable.
- b) If Candidate has not given CET Application from and fill the form with NEET or JEE Entrance exam then applicable fees has to be paid.
- c) if applicant fills the CAP form for NRI then fees will be applicable.
- d) If applicant doesn't see any fees in the CAP Examination fees then click on submit button.

| Note: Please pay difference of Exam fee, If your ca | tegory is changed during processing of your Application. |
|-----------------------------------------------------|----------------------------------------------------------|
| Payment Process                                     |                                                          |
| Application No                                      | AGRI20200000057                                          |
| Candidate Name                                      | ANKIT RAVINDRA JADHAV                                    |
| CAP Examination Fee                                 | 800                                                      |
| CAP Examination Fee Paid                            | 0                                                        |
| Payment status                                      | UNPAID                                                   |
|                                                     | Submit/सबमिट करा                                         |
|                                                     | Click here to go to Dash board                           |
| Pay Now                                             |                                                          |
|                                                     |                                                          |
|                                                     |                                                          |
|                                                     |                                                          |

| Please check your online applic | ation carefully before making the  |      |
|---------------------------------|------------------------------------|------|
| payment. After making the pay   | nent, you will not be able to make | any  |
| changes.                        |                                    |      |
|                                 | ОК Саг                             | ncel |

|  | Paytm |       |
|--|-------|-------|
|  |       | Paytm |

## 19) Once the payment is done a receipt will be generated as below one showing that you transaction is successful.

| Pay                                    | ment Details                        |
|----------------------------------------|-------------------------------------|
| Dear User,                             |                                     |
| Payment has already made using App     | plication ID:AGRI20200000057,       |
| Kindly click on the continue button to | o update the payment details.       |
| Transaction Status:                    | Sucessful                           |
| Name:                                  | Ankit Ravindra Jadha                |
| Transaction ID:                        | 201208521100721947                  |
| Application ID:                        | AGRI2020000057                      |
| Transaction Reference Number:          | 20201208111212800110168884602157650 |
| Bank Reference Number:                 | 19995818127                         |
| Bank ID:                               | ANDB                                |
| Amount:                                | 800.00                              |
| Portal Fee:                            | 0.00                                |
| Total Amount:                          | 800.00                              |
|                                        | Continue                            |

|                                                                                                    | 6153/57/59                                                                                                    |                                                                                               |
|----------------------------------------------------------------------------------------------------|----------------------------------------------------------------------------------------------------|-----------------------------------------------------------------------------------------------|
| No: AGRI2020000057                                                                                                    |                                                                                                    |                                                                                               |
| ta] Student Detal (Original)                                                                                                    |                                                                                                    |                                                                                               |
| iorm Status                                                                                                    | Status<br>Submitted                                                                                                    | Date<br>08/12/2020                                                                            |
|                                                                                                    |                                                                                                    |                                                                                               |
| 1) After scrutiny of app<br>will get the SMS and<br>Dashboard.<br>2) if application form is                                                                                                    | ication from and document from Fac<br>candidate must check the status of a<br>successfully approved by Facilitation                                                                   | litation centre, Candidate<br>oplication by click on<br>centre in dashboard it will           |
| <ol> <li>After scrutiny of applying will get the SMS and Dashboard.</li> <li>if application form is show as Application form</li> </ol>                                                                                                    | ication from and document from Fac<br>candidate must check the status of a<br>successfully approved by Facilitation<br>rom Approved along with date of scr                            | litation centre, Candidate<br>oplication by click on<br>centre in dashboard it wil<br>utiny.  |
| <ol> <li>After scrutiny of appl<br/>will get the SMS and<br/>Dashboard.</li> <li>if application form is<br/>show as Application form</li> </ol>                                                                                                 | lication from and document from Fac<br>candidate must check the status of a<br>successfully approved by Facilitation<br>from Approved along with date of scr                          | litation centre, Candidate<br>oplication by click on<br>centre in dashboard it wil<br>utiny.  |
| <ol> <li>After scrutiny of appl<br/>will get the SMS and<br/>Dashboard.</li> <li>if application form is<br/>show as Application form is</li> </ol>                                                                                              | lication from and document from Fac<br>candidate must check the status of a<br>successfully approved by Facilitation<br>From Approved along with date of scr                          | litation centre, Candidate<br>oplication by click on<br>centre in dashboard it wil<br>utiny.  |
| <ol> <li>After scrutiny of appl<br/>will get the SMS and<br/>Dashboard.</li> <li>if application form is<br/>show as Application form</li> <li>Application Detail (Driginal) Student</li> <li>Action</li> <li>Application Form Status</li> </ol> | lication from and document from Fac<br>candidate must check the status of a<br>successfully approved by Facilitation<br>From Approved along with date of scr<br>Cetal (Yeat Scrutiny) | litation centre, Candidate<br>oplication by click on<br>centre in dashboard it will<br>utiny. |

Candidate must check why the application form is kept onhold by click on Student Detail(Post Scrutiny) tab.

On Hold

Application Form On Hold

08/12/2020

09/12/2020

Application Form Status

Scrutiny Status

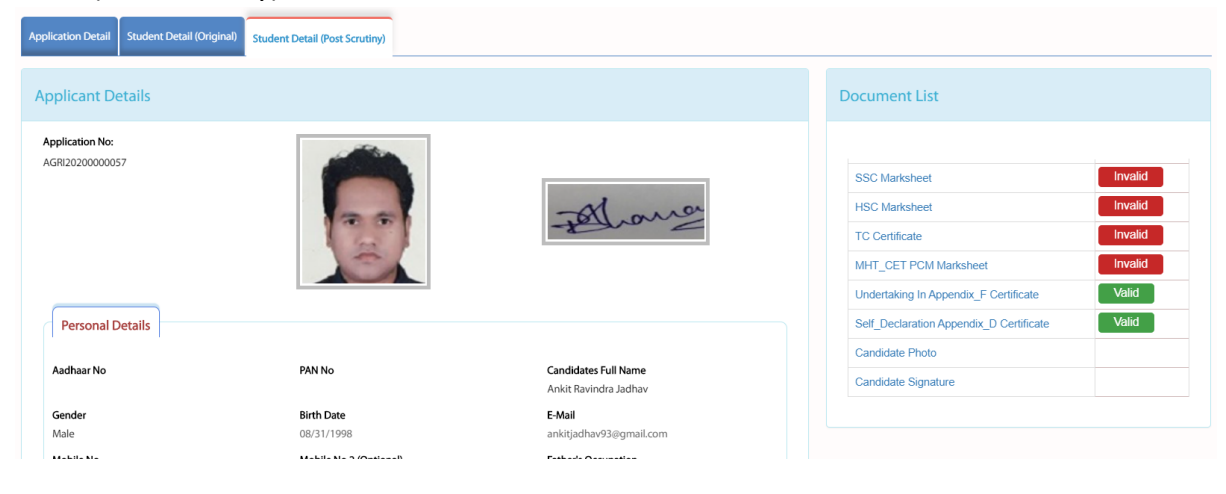

Only document pertaining to invalid has to be uploaded by candidate. So candidate must click on Agri grievance button which will be available one time to the candidate to upload the relevant document.

| SSC Marksheet         | Invalid | Choose File No file chosen                                          |
|-----------------------|---------|---------------------------------------------------------------------|
| HSC Marksheet         | Invalid | Choose File No file chosen<br>Total Mark:<br>Obtain Mark:<br>Submit |
| TC Certificate        | Invalid | Choose File No file chosen                                          |
| MHT_CET PCM Marksheet | Invalid | Choose File No file chosen                                          |
| Remark:               |         |                                                                     |

nvalid

Candidate must click the concern Invalid Choose file button and upload the proper document and click on submit button(mark as blue). Do this activity for all the invalid documents. If you want to add any special reservation document then click on the yes button and submit the document. And Click on Final Submit button.

Application form will be again scrutinized by Facilitation centre and if it approved then refer point no 22 screen. And if it again kept on hold then candidate will get the chance to upload the document at the time of submission of grievance period( follow the step 23).

- 24) If Application is approved then in provisional and final merit list name will be appear.
- 25) Candidate will be eligible to participate in the subsequent CAP Rounds.
- 26) If candidate got any allotment then candidate must click on Agri Provisional Letter Menu button available at left side menu. And check the status of provisional allotted college.

| * | Drafia                     | 22016153/57/59                   | -                                          |                                          |
|---|----------------------------|----------------------------------|--------------------------------------------|------------------------------------------|
| * | Prome •                    |                                  |                                            |                                          |
|   | Create Agriculture Profile | CAP Round Status                 |                                            |                                          |
|   | View and Apply             | Name Of Alloted College          | College Code                               | Details of admission are as follows date |
| • | College Preferences        | Seat Allocated Quoata XXX        |                                            |                                          |
| • | Exam Fees                  | Candidate Home Board XXX         |                                            |                                          |
| • | Agri Provisional Letter    |                                  |                                            |                                          |
| • | Grievance                  | Candidate Eligibility Quota: XXX |                                            |                                          |
|   | Agri Dashboard             | Category of the Candidate: XXX   |                                            |                                          |
|   | Agri Candidate grievance   | Allocated Seat Category: XXX     | Denveloped Denvicing all Allebrant Letters |                                          |
| Ĭ | Agri Candidate grievance   |                                  | Download Provisional Allotment Letter      |                                          |
| • | Agri Merit List            |                                  |                                            |                                          |
|   |                            |                                  |                                            |                                          |
|   |                            |                                  |                                            |                                          |
|   |                            | Freeze                           | Float                                      | Refuse                                   |
|   |                            |                                  |                                            |                                          |

All the fields marked in red color will be field automatically. Candidate must click on download provisional allotment letter and goto the concerned institute.

27) Concern institute will scrutiny the application form and will do confirmation of the admission.

28) After successful confirmation of admission, in candidate login at Agri Provisional letter menubar as per college preferences Freeze, Float, Refuse Admission will be enabled.

Candidate must click on Freeze or float which will asked as per the college preference.

| lame Of Alloted College<br>1120                                                        | College Code11120                     | Details of admission are as follows |
|----------------------------------------------------------------------------------------|---------------------------------------|-------------------------------------|
| <b>CET Application Form No.</b><br>AGR00000041                                         |                                       |                                     |
| MAHA Agri Yrs CET 2020 Roll No<br>AGR00000041                                          |                                       |                                     |
| Seat Allocated Quoata<br>OBC                                                           |                                       |                                     |
| MAHA Agri Yrs CET 2020 Score<br>99.7467580                                             |                                       |                                     |
| <b>Candidate Home Board</b><br>VASANTRAO NAIK MARATHWADA KRISHI<br>VIDYAPEETH,PARBHANI | Download Provisional Allotment Letter |                                     |
| Candidate Eligibilty Quota:<br>OBC                                                     |                                       |                                     |
| Category of the Candidate:<br>OBC                                                      |                                       |                                     |
| Allocated Seat Category:<br>OBC                                                        |                                       |                                     |
| Freeze                                                                                 | Float                                 | Refuse                              |

Δ

| Alert                                                                     |          |            |
|---------------------------------------------------------------------------|----------|------------|
| Are you sure you want to Freeze the application form and docum Candidate? | nent sul | bmitted by |
|                                                                           | OK       | CANCEL     |

After click on Ok button below message will appear.

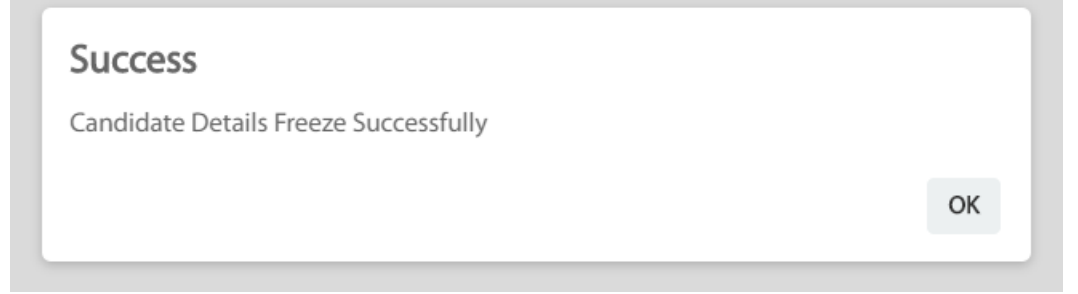

| l appear for seat acceptance fee payment |
|------------------------------------------|
|                                          |
|                                          |
|                                          |
| ment Details                             |
|                                          |
| plication ID:AGR00000041,                |
| o update the payment details.            |
| Sucessful                                |
| manoj d dhomane                          |
| 201208521100721936                       |
| AGR00000041                              |
| 20201208111212800110168567202174419      |
| 19850424769                              |
| ANDB                                     |
| 1000.00                                  |
| 0.00                                     |
| 1000.00                                  |
|                                          |
|                                          |

After click on Continue button it will be redirect it to payment gateway. After success of the seat acceptance payment applicant admission is liable to be admitted.